# Обучение на Портале НМФО

Информация для слушателей

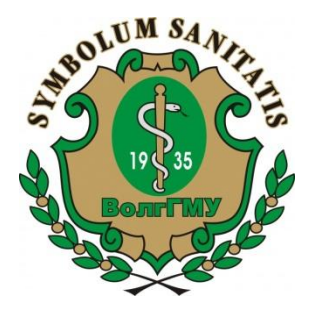

### Уважаемый курсант! Убедитесь, что Вами выполнены следующие условия

### Условие 1

Вы зарегистрировались на Портале nmfo-vo.edu.rosminzdrav.ru

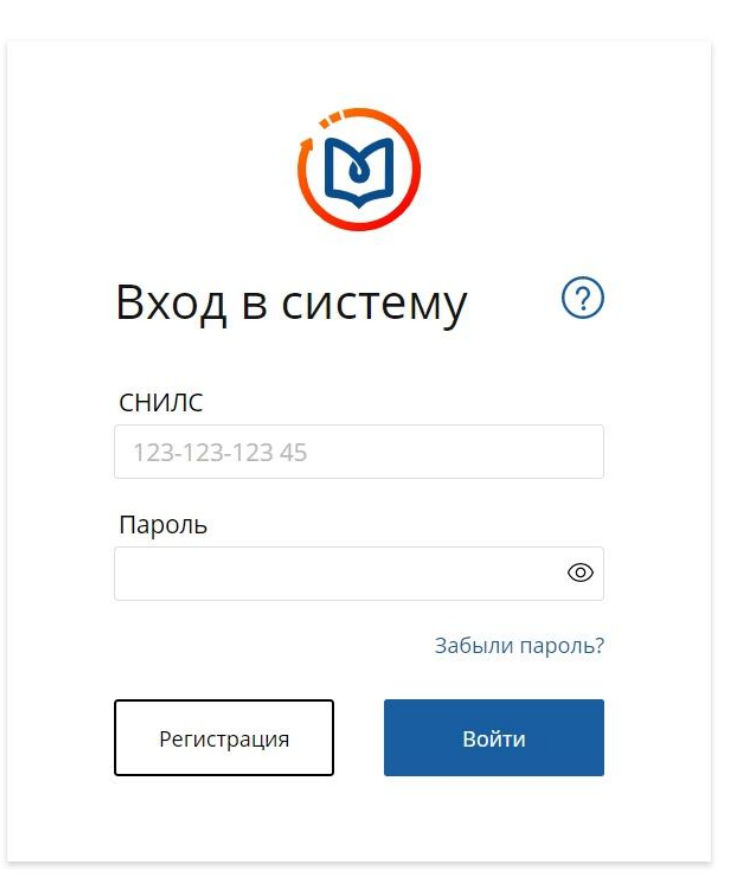

### Уважаемый курсант!

#### Убедитесь, что Вами выполнены следующие условия

#### Условие 2

В разделе

«Мои пятилетние циклы»

Вы добавили пятилетний цикл по специальности, сертификат по которой получен после 01.01.2016 года

| Аллергологиз-<br>имунология       ФОРМИ         Инфекционные болезии       36 ЗЕТ получею         Педиатрия       Обуч         Обоввить пятилетний цикл       Обуч         Обучение вне моих<br>специальностей       Обучение вне моих<br>специальностей         Психологическое<br>тестирование       Специальносте значение          Психологическое<br>тестирование       Выберите приоритетную образовательную организацию       Дата выдачи         Выберите приоритетную образовательную организацию       Выберите значение          Выберите значение        Дата выдачи         Серия       Номер       Дата выдачи         Выберите приоритетную образовательную организацию          Выберите значение          Выберите приоритетную образовательную организацию          Выберите значение                                                                                                    | мои пятилетние циклы                | АЛЛЕРГОЛОГИЯ-   | Добавле<br>професс                             | ение информ<br>сиональной д                                | ации о допуске к<br>еятельности                       |             |   |
|----------------------------------------------------------------------------------------------------|-------------------------------------|-----------------|------------------------------------------------|------------------------------------------------------------|-------------------------------------------------------|-------------|---|
| Инфекционные болезни       Зб ЗЕТ получено         Педиатрия       Обуч         Добавить пятилетний цикл       Обуч         ОбучЕние вне моих специальностей       Обуч         Психологическое тестирование       Номер         Дата экзамена Дата выдачи       Дата экзамена Дата выдачи         Серия       Номер         Выберите триоритетную образовательную организацию       Выберите значение         Выберите значение       Серия         Выберите значение       Дата экзамена Дата выдачи         Серия       Номер       Дата экзамена Дата выдачи         Выберите приоритетную образовательную организацию       Выберите значение       Серия         Выберите значение       Серия       Выберите значение       Серия         Выберите значение       Серия       Выберите значение       Серия         Выберите значение       Серия значение       Серия       Выберите значение       Серия         Выберите значение       Серия значение       Серия       Выберите значение       Серия         Выберите значение       Серия значение       Серия значение       Серия | Аллергология-<br>иммунология        | Формир          | Специальное                                    | сть                                                        |                                                       |             |   |
| Инфекционные болезни Педиатрия Обуч Выберите значение Организации нет в списке? Добавить организацию ОбучЕние вне моих специальностей Ссерия Номер Дата экзамена Дата выдачи Ссерия Номер Дата экзамена Дата выдачи Ссерия Номер Дата экзамена Дата выдачи Серия Номер Дата экзамена Дата выдачи Серия Номер Дата экзамена Сата выдачи Серия Номер Дата экзамена Сата выдачи Серия Номер Дата экзамена Сата выдачи Серия Номер Дата экзамена Сата выдачи Серия Номер Дата экзамена Сата выдачи Серия Выберите приоритетную образовательную организацию  Выберите значение  Серия значение Серия значение Серия значение Серия значение Серия значение Серия значение Серия значение Серия значение Серия значение Серия значение Серия значение Серия значение                                                                                                    |                                     | 36 ЗЕТ получено | Выберите                                       | значение                                                   |                                                       |             | ~ |
| Педиатрия       Обуч         Добавить патилетний цикл       Выберите значение       •         Организации нет в списке?       Добавить организацию       •         Обучение вне моих специальностей       Серия       Номер       Дата экзамена       Дата выдачи         Серия       Номер       Дата экзамена       Дата выдачи       Дата выдачи         Серия       Номер       Дата экзамена       Дата выдачи         Выберите приоритетную образовательную организацию       ©         Выберите значение       •         Выберите значение       •                                                                                                    | Инфекционные болезни                |                 | Место прове                                    | дения экзамена (орга                                       | низация)                                              |             |   |
| Добавить пятилетний цикл       Организации нет в списке?       Добавить организацию         Обучение вне моих специальностей       Серия       Номер       Дата экзамена       Дата выдачи         Психологическое тестирование       Выберите приоритетную образовательную организацию       Ф         Выберите значение          Документа, специальность, ссерии и номере документа, специальность, дате сдачи экзамена верны                                                                                                    | Педиатрия                           | Обуч            | Выберите                                       | значение                                                   |                                                       |             | * |
| Серия Номер Дата экзамена Дата выдачи<br>Серия Номер Дата экзамена Дата выдачи<br>Серия Номер Дата экзамена Дата выдачи<br>Серия Номер Дата экзамена Дата выдачи<br>Дамм.гггг 🖻 Дамм.гггг 🗎<br>Дамм.гггг 🗎<br>Выберите приоритетную образовательную организацию<br>Выберите значение •<br>Л подтверждаю, что внесенные мною сведения о типе, серии и номере<br>документа. специальности, дате сдачи экзамена верны                                                                                                    | Добавить пятилетний цикл            |                 | Организации нет в списке? Добавить организацию |                                                            |                                                       |             |   |
| обучение вне моих<br>специальностей<br>психологическое<br>тестирование<br>Я подтверждаю, что внесенные мною сведения о типе, серии и номере<br>документа, специальности, дате сдачи экзамена верны                                                                                                    |                                     | C               | Серия                                          | Номер                                                      | Дата экзамена                                         | Дата выдачи | 1 |
| психологическое<br>тестирование Выберите приоритетную образовательную организацию <sup>(1)</sup> Выберите значение <sup>(1)</sup> Я подтверждаю, что внесенные мною сведения о типе, серии и номере<br>документа, специальности, дате сдачи экзамена верны                                                                                                    | ОБУЧЕНИЕ ВНЕ МОИХ<br>СПЕЦИАЛЬНОСТЕЙ |                 | Серия                                          | Номер                                                      | дд.мм.гггг                                            | дд.ММ.ГГГГ  | Ħ |
| психологическое<br>тестирование Выберите значение Я подтверждаю, что внесенные мною сведения о типе, серии и номере<br>документа. специальности, дате сдачи экзамена верны                                                                                                    |                                     |                 | <mark>Выберите пр</mark>                       | иоритетную образов                                         | ательную организацию 💿                                |             |   |
| Я подтверждаю, что внесенные мною сведения о типе, серии и номере<br>документа, специальности, дате слачи экзамена верны                                                                                                    | ПСИХОЛОГИЧЕСКОЕ                     |                 | Выберите                                       | значение                                                   |                                                       |             | ~ |
|                                                                                                    | ПСИХОЛОГИЧЕСКОЕ<br>ТЕСТИРОВАНИЕ     |                 | Выберите<br>Я подтве<br>докумен                | значение<br>рждаю, что внесенные<br>та, специальности, дат | емною сведения о типе, сери<br>е сдачи экзамена верны | ии и номере |   |

#### Уважаемый курсант!

Убедитесь, что Вами выполнены следующие условия

### Условие 3

## Вы выбрали нашу образовательную организацию приоритетной для обучения

Добавление информации о допуске к профессиональной деятельности

| Выберите :             | значение                                  |                                                                | ~              |
|------------------------|-------------------------------------------|----------------------------------------------------------------|----------------|
| )рганизации            | нет в списке? До                          | бавить организацию                                             |                |
| Серия                  | Номер                                     | Дата экзамена                                                  | Дата выдачи    |
| Серия                  | Номер                                     | дд.мм.гггг 💾                                                   | дд.мм.гггг     |
| ыберите пр<br>ФГБОУ ВО | иоритетную образов.<br>«Волгоградский гос | ательную организацию <sup>(3)</sup><br>сударственный медицинск | кий универси 👻 |

|   |   | - |   |   |   |   |   |
|---|---|---|---|---|---|---|---|
|   | o | n | а | в | и | т | F |
| ~ | ~ | - | - | - |   |   | - |

X

### Уважаемый курсант! Если не выполнено, хотя бы одно из этих условий

#### 1. Вам необходимо зарегистрироваться на Портале

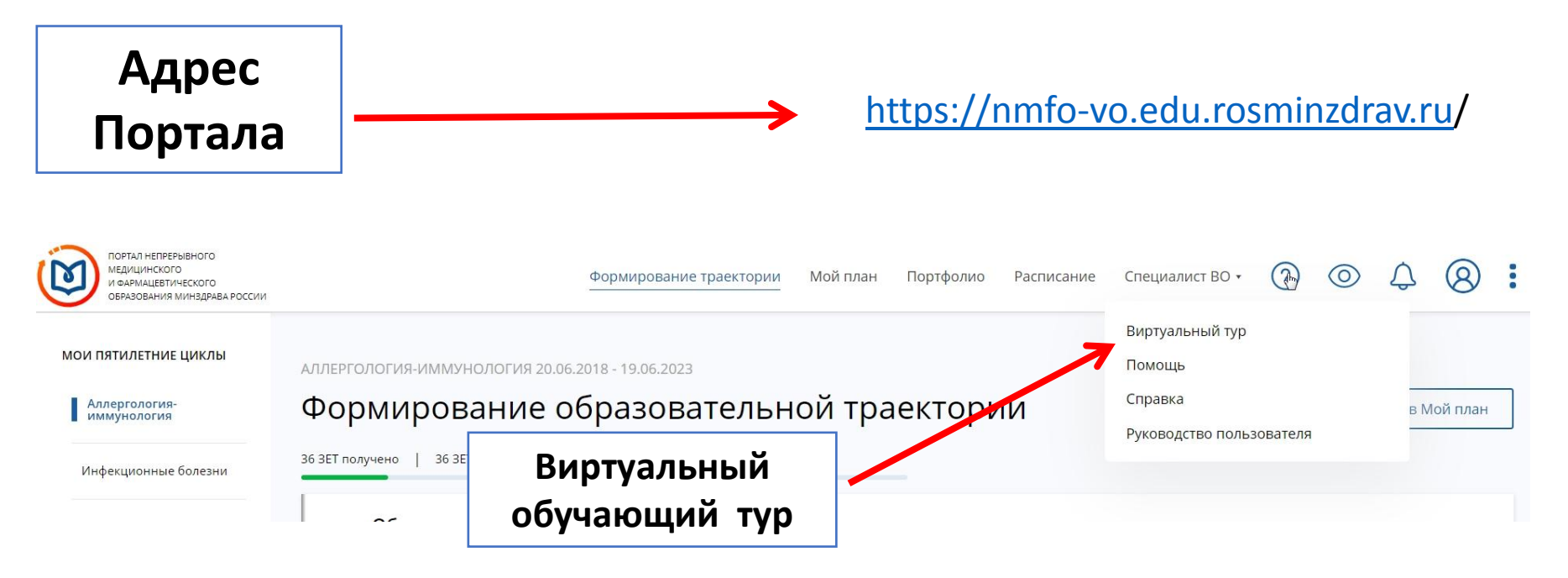

### Уважаемый курсант! Если не выполнено, хотя бы одно из этих условий

### 2. В личном кабинете ознакомиться с Инструкцией и создать индивидуальный пятилетний цикл

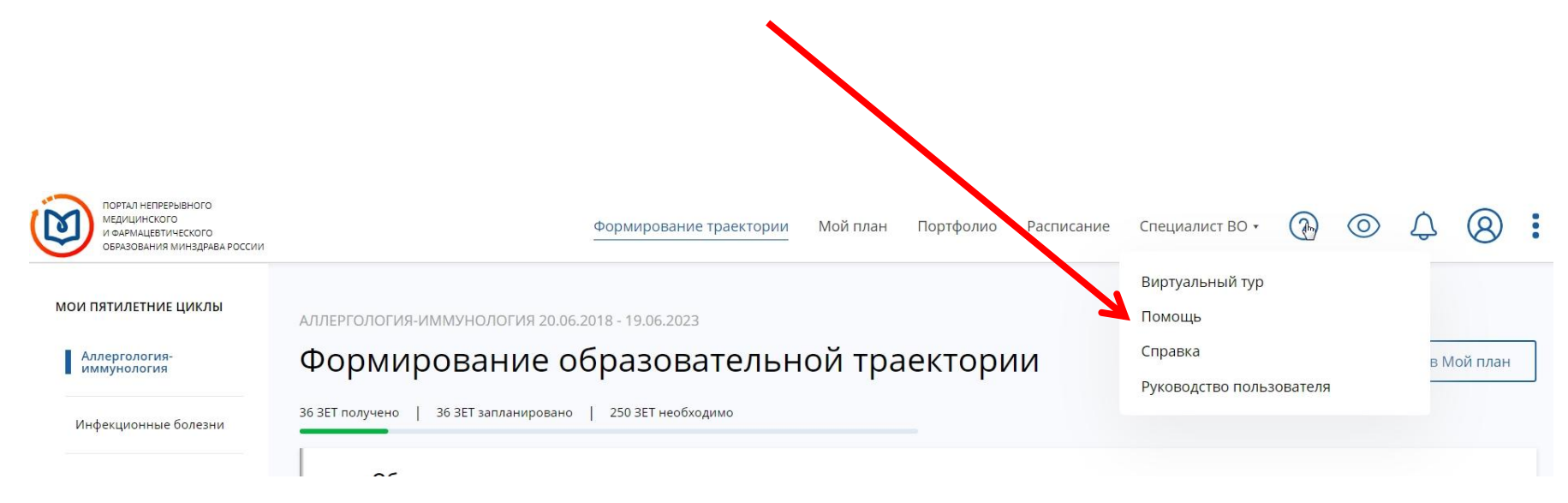

### Если перечисленные условия выполнены, то Вы можете перейти к выбору цикла нашей образовательной организации

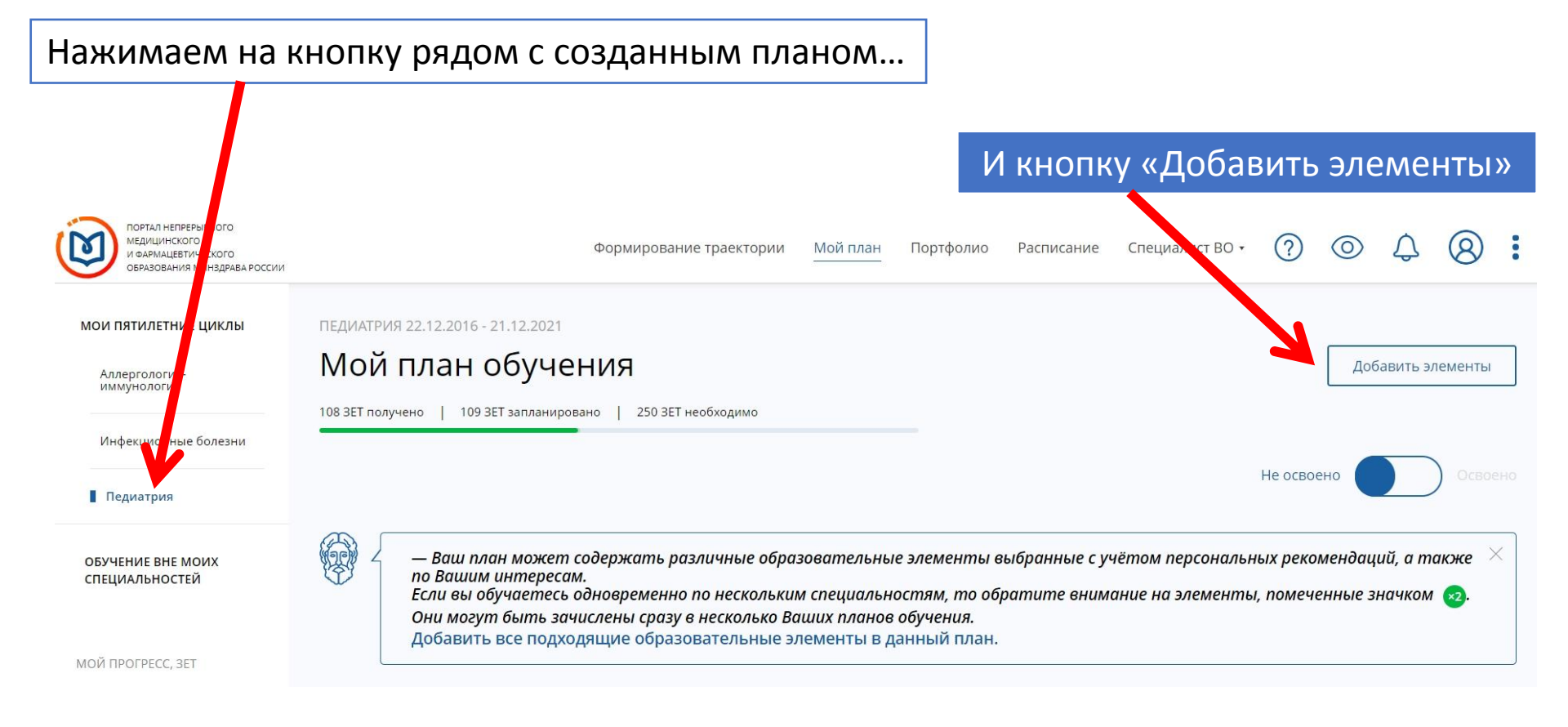

## Выбор цикла

### Уважаемый курсант! При выборе цикла обращайте особое внимание на параметры !

| Трудоемкость, ЗЕТ 🔹                                                                                                    | НАЗВАНИЕ ЭЛЕМЕНТА<br>Новорожденных и детеи раннего<br>возраста                         | РАЗДЕЛ      | организация<br>университет» минздрава России                                                                         | РЕГИОН | ΦΟΡΜΑ        | ОБРАЗОВАТЕЛЬНАЯ<br>ТЕХНОЛОГИЯ | БЮДЖЕТНАЯ<br>ОСНОВА<br>ОБУЧЕНИЯ | ПЛАТНАЯ<br>ОСНОВА<br>ОБУЧЕНИЯ | СТОИМОСТЬ,<br>РУБ * | 3ET             |
|----------------------------------------------------------------------------------------------------|----------------------------------------------------------------------------------------|-------------|----------------------------------------------------------------------------------------------------|--------|--------------|-------------------------------|---------------------------------|-------------------------------|---------------------|-----------------|
| от 16 до 450                                                                                                    | Острый коронарный синдром:<br>современные представления<br>диагностики и лечения       |             | ФГБОУ ВО «Волгоградский<br>государственный медицинский<br>университет» Минздрава России                              |        | Очная        | to I                          | Ø                               | 0                             | От 5000             | 36              |
| Дополнительно <ul> <li>Симуляционное обучение</li> <li>Стажировка</li> <li>Стажировка</li> <li></li></ul> | Аутоиммунные дерматозы                                                                 |             | ФГБОУ ВО «Волгоградский<br>государственный медицинский<br>университет» Минздрава России                              |        | Очно-заочная | <b>—</b>                      |                                 | 0                             | От 5000             | 36 ×2           |
| Дистанционные<br>образовательные технологии и<br>электронное обучение (ДОТ и<br>ЭО)<br>Выездной                                                                                                    | Особенности выхаживания<br>недоношенных детей на этапах<br>оказания медицинской помощи |             | ФГБОУ ВО «Волгоградский<br>государственный медицинский<br>университет» Минздрава России                              |        | Очно-заочная | €Ð.                           | Ø                               | 0                             | От 5000             | 36              |
| Рейтинг 🔺                                                                                                    | ЭКГ при хронич ской ИБС и<br>остром инфаркте ж окарда                                  |             | ФГБОУ ВО «Волгоградский<br>государственный медицинский<br>университет» Минздрава России                              |        | Очная        | ىۋى                           | Ø                               | 0                             | От 5000             | 36              |
| и более                                                                                                    | Клиническая фармакология<br>лекарственных средств в<br>практике врача педиатра         | Перейти к с | ФГБОУ ВО «Волгоградский<br>государственный медицинский<br>университет» Минздрава России<br>збразовательному элементу |        | Очно-заочная | Ð                             | Ø                               | 0                             | От 10000            | 36 <sup>9</sup> |

### Формируете заявку на выбранный цикл. Если Вы добавляете цикл, на котором уже проходили обучение, то возможности сформировать еще одну заявку у Вас нет!

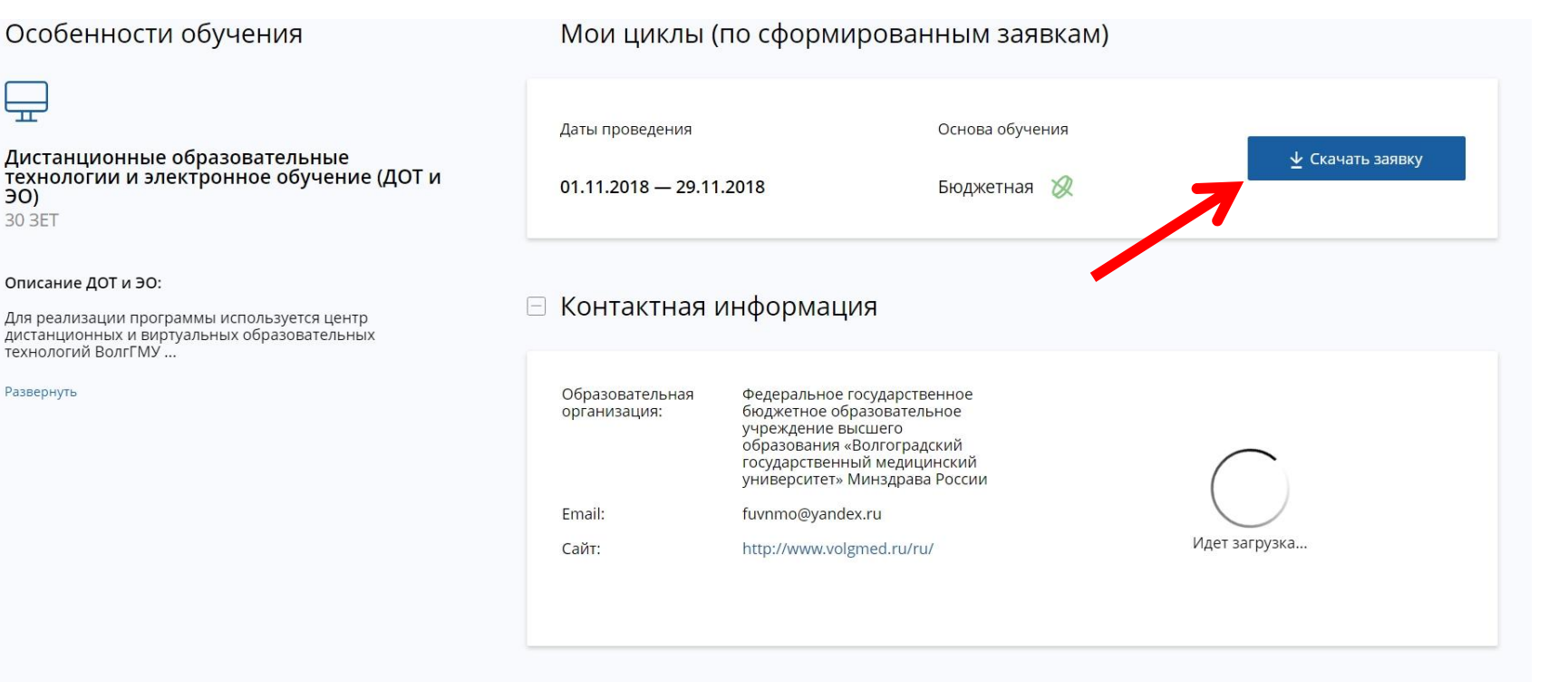

🖽 Циклы по ДПП ПК

**ЭO**)

### Выбираете подходящий период обучения, формируете заявку на обучение.

### Обратите внимание на кнопку «Информация»!

#### 🗆 Циклы по ДПП ПК

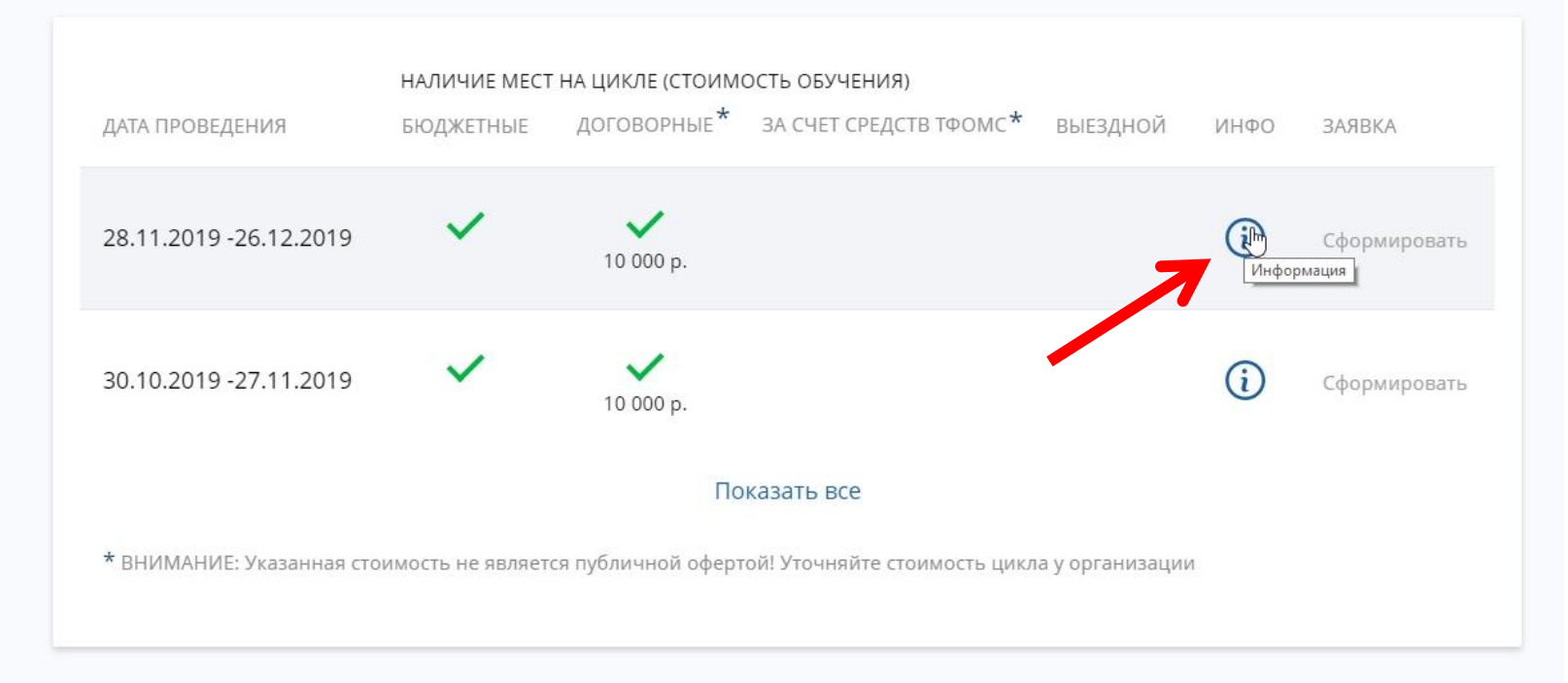

### Контакты куратора данного цикла. По указанным контактам Вы можете задать организационные вопросы по подаче документов и процессу обучения!

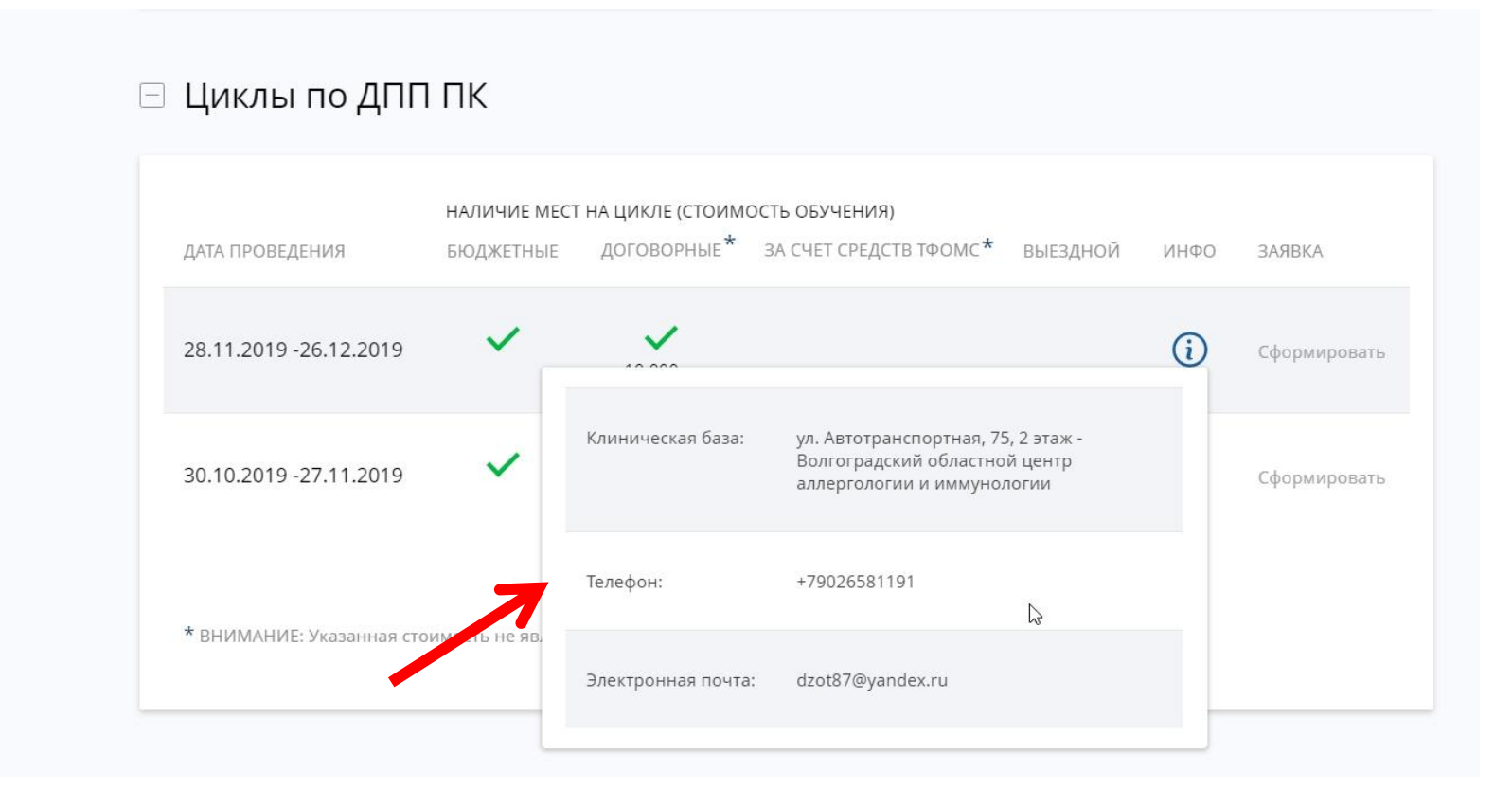

Вам необходимо связаться с куратором цикла для передачи печатной формы документов удобным способом !!!

## Куратор цикла

- > Уточняет наличие свободных мест на выбранный Вами цикл
- > Разъясняет процесс обучения на выбранном Вами цикле
- Уточняет объем заочной части, даты очной части (если предусмотрено программой обучения)
- Обеспечивает процесс передачи Ваших данных для регистрации на заочную часть (если предусмотрено программой обучения)
- Принимает от Вас документы на цикл и передает их в управление ДПО

После заполнения заявки Вам необходимо связаться с куратором цикла

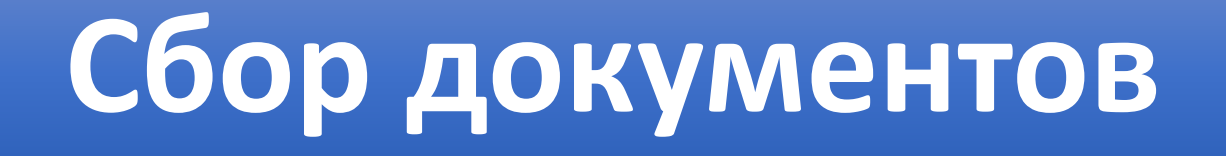

Заполненную заявку необходимо:

1. Скачать и распечатать.

2. Поставить свою подпись (договорная основа обучения)

3. Поставить подпись руководителя учреждения с печатью (бюджетная основа обучения)

# Сбор документов

 По указанной ссылке Вы найдете список документов, которые
 необходимо приложить к распечатанной заявке на обучение.

• Там же Вы можете скачать шаблоны документов для заполнения.

Информация для слушателей в системе НМО

Информация для врачей (обновление от 31.05.2018)

Шаблоны документов для регистрации на цикл

Нормативно-правовая база НМО

Инструкция пользователя по регистрации на Портале. непрерывного медицинского и фармацевтического образования. Минздрава России

<u>ВХОД</u> на Портал непрерывного медицинского и фармацевтического образования Минздрава России

**ВХОД** на Сайт дистанционного образования ВолгГМУ

Часто задаваемые вопросы по техническим проблемам

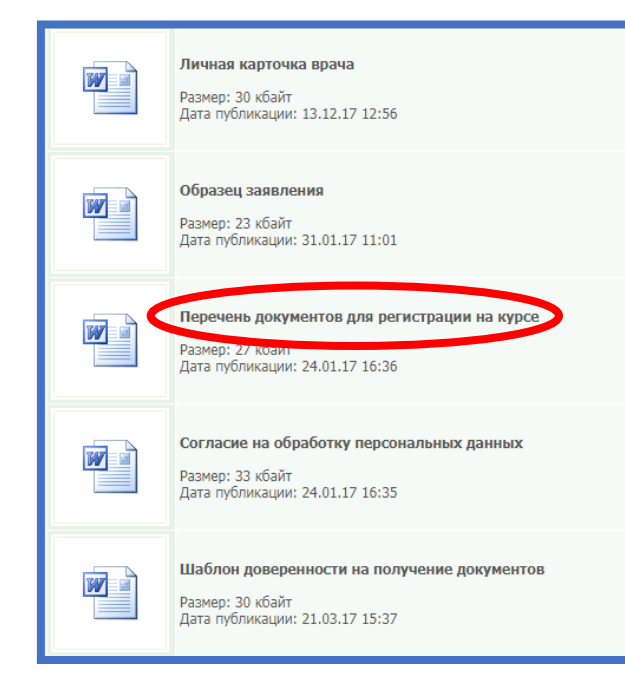

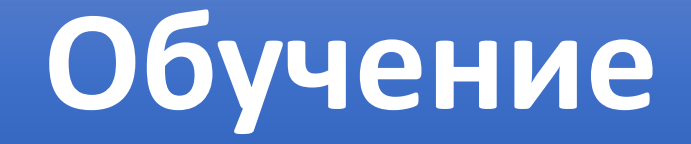

### Если программа предполагает

### дистанционный компонент обучения,

то на Ваш e-mail будет отправлены индивидуальные логин и пароль для доступа к интерактивным ресурсам обучения

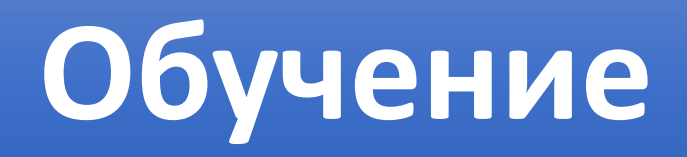

Интерактивные образовательные материалы для освоения курсантами доступны любым из перечисленных способов:

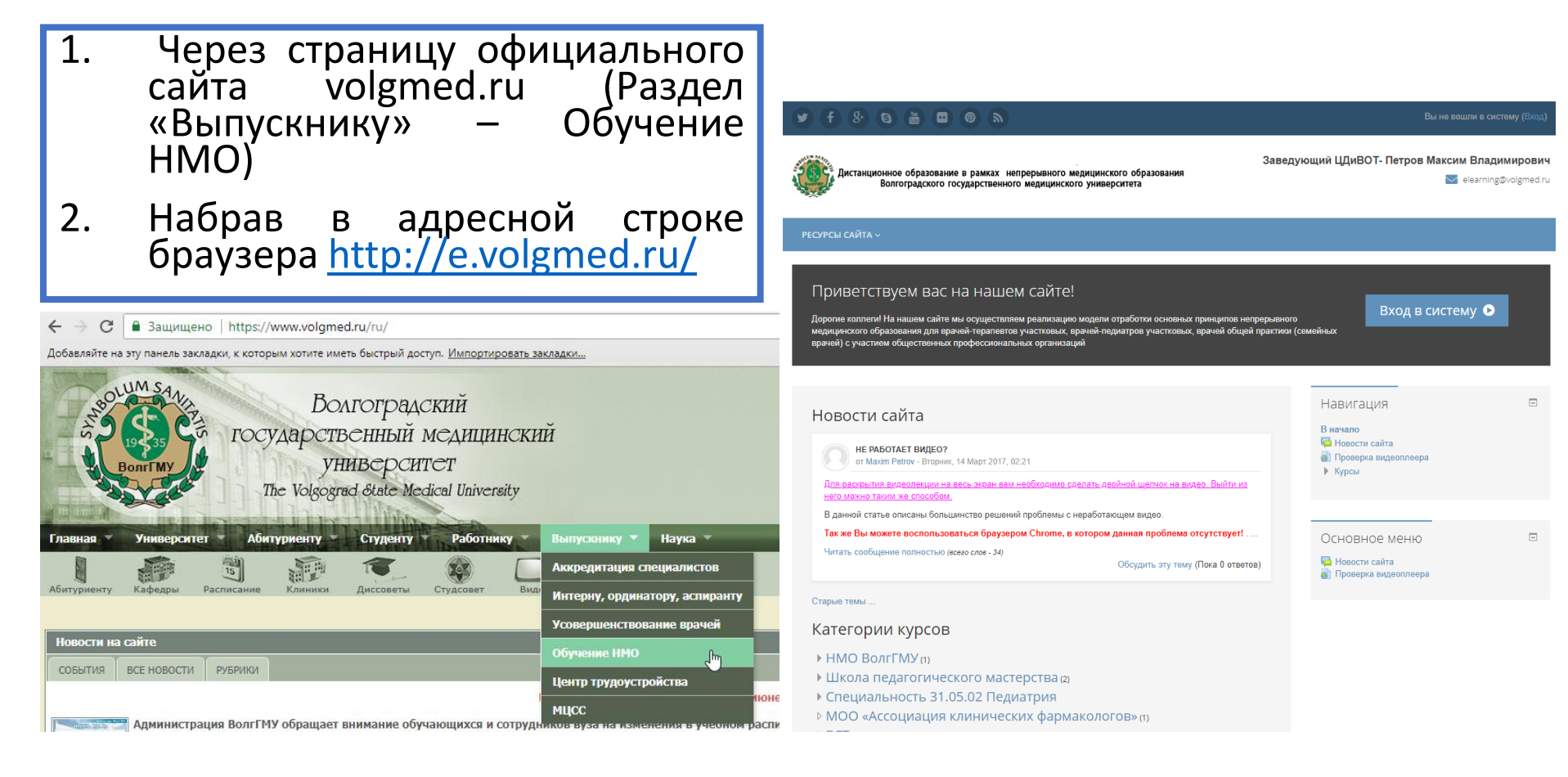

## Регистрация на цикл

### Очная форма

- 1. У куратора уточняете наличие свободных мест на выбранный Вами цикл
- 2. Куратору подаете сформированный пакет документов **в печатном виде** для регистрации на цикл
- 3. Приступаете к обучению согласно запланированным датам
- 4. При успешном завершении обучения получаете удостоверение о повышении квалификации в управлении ДПО самостоятельно или по доверенности, заверенной отделом кадров
- 5. Получаете подтверждение обучения на Портале

## Регистрация на цикл

Очная-заочная форма

Заочная форма

- 1. У куратора уточняете наличие свободных мест на выбранный Вами цикл
- 2. Куратору подаете сформированный пакет документов <u>в печатном виде</u> для регистрации на цикл, заранее оговоренным способом (лично, Почтой России, курьерской службой и т.п.)
- 3. От куратора на свою электронную почту получаете логин и пароль для обучения на дистанционной платформе ВолгГМУ
- 4. Приступаете к обучению согласно запланированным датам
- 5. При успешном завершении обучения Вы можете получить удостоверение о повышении квалификации в управлении ДПО самостоятельно или по доверенности на имя куратора (или иного лица), заверенной отделом кадров с последующей отправкой заранее оговоренным способом
- 6. Получаете подтверждение обучения на Портале

## Регистрация на цикл

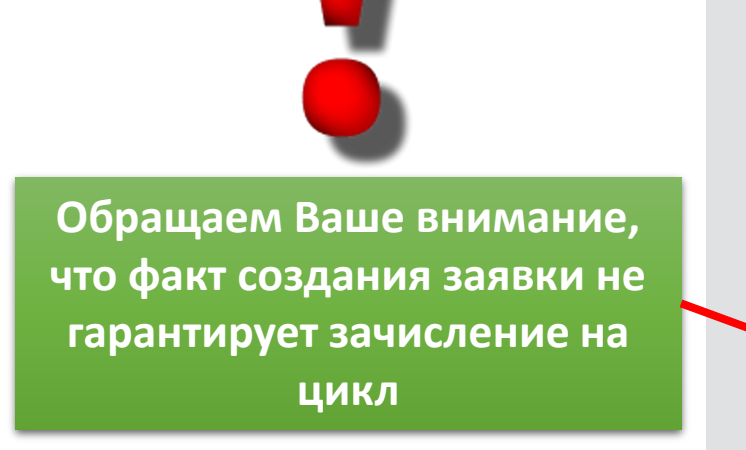

| ФТВОЗ ВО «Волгоградский госуд                        | дарственныи медицинский универс               |            |
|------------------------------------------------------|-----------------------------------------------|------------|
|                                                      |                                               | УЧЕНИЯ)    |
| Вашему месту работы — соответствует адрес:           |                                               | >OMC*      |
| Укажите адрес полностью *                            |                                               |            |
| 400131, Россия, <u>г</u> . Волгоград, пл             | ощадь Павших Борцов, д. 1                     |            |
| Показать поля адреса                                 |                                               |            |
| * - обязательно для заполнения                       |                                               | ть цикла у |
| Рекомендуется уточнить наличие мест п<br>организации | о выбранной основе обучения у образовательной |            |
|                                                      |                                               |            |

Факт успешного подтверждения обучения на Портале отображается в Вашем Личном кабинете

- 1. Осуществляется деканатом на основании отчета Куратора цикла
- 2. Сроки подтверждения на Портале до 2х календарных месяцев
- **3.** <u>Обращаем Ваше внимание</u>, что функционал Портала не предполагает повторного обучения по программе, пройденной ранее в рамках Вашего пятилетнего цикла.

<u>После подтверждения обучения не удаляйте заявки из личного кабинета,</u> <u>т.к. Вы потеряете баллы, полученные за обучение!!!</u>

В информационном блоке мы публикуем месяц, по которому проводим подтверждение обучения

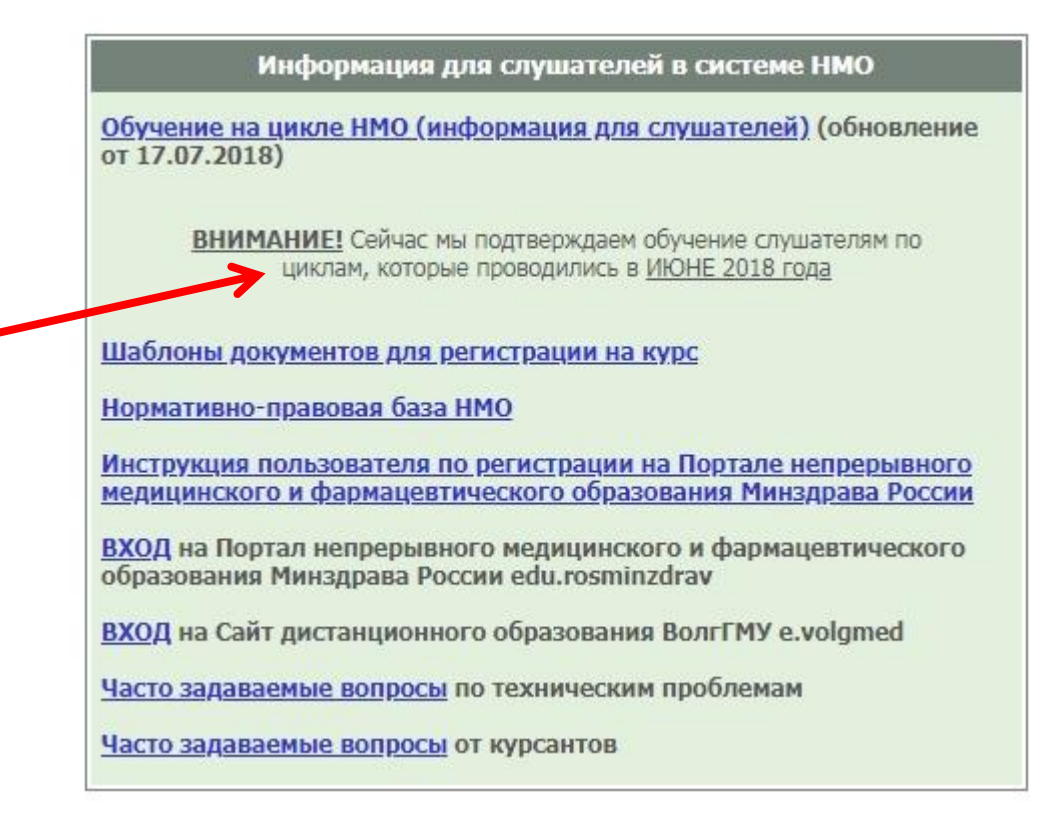

После подтверждения обучения не удаляйте заявки из личного кабинета,

<u>т.к. Вы потеряете баллы, полученные за обучение!!!</u>

### После каждого цикла обучения у Вас должен быть вот такой документ

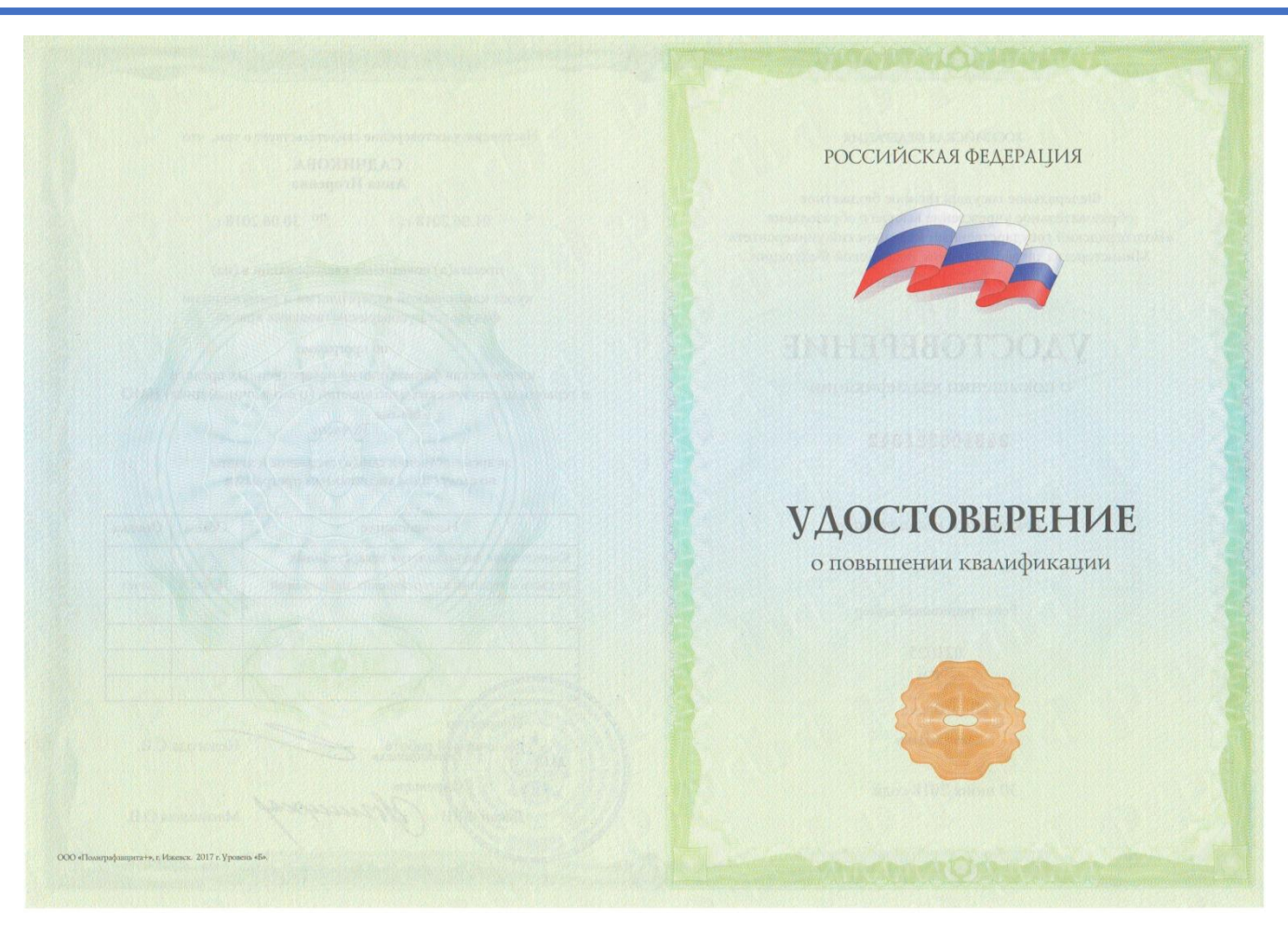

Обращаем Ваше внимание на необходимость получения в управлении ДПО документа установленного образца о прохождении цикла

Данное удостоверение подтверждает факт обучения и является гарантом получения Вами зачетных единиц

В случае, если Вы ранее обучились и обучение Вам успешно подтверждено, но Вы не получали данный документ – Вам необходимо это сделать в самое ближайшее время лично или по доверенности

<u>После подтверждения обучения не удаляйте заявки из личного кабинета,</u> <u>т.к. Вы потеряете баллы, полученные за обучение!!!</u>

#### Если Вы узнали, что Ваша заявка удалена, то Вам необходимо выполнить следующие действия:

- 1. Создать повторно новую заявку на этот же цикл
- 2. Предоставить в управление ДПО или на адрес <u>fuvnmo@yandex.ru</u>:
  - Заявку с Портала, оформленную надлежащим образом (печать, подпись)
  - Копию удостоверения о повышении квалификации

При успешном подтверждении обучения Вам будет направлено электронное письмо от деканата на адрес, указанный на Портале НМФО

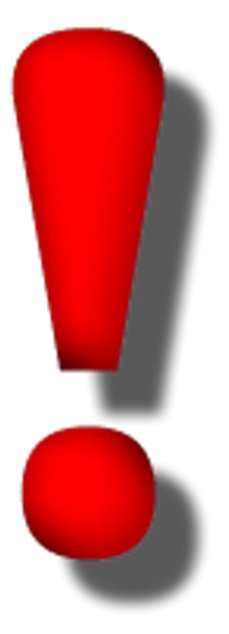

### Портал Sovetnmo.ru

С 16 декабря 2019 года портал www.sovetnmo.ru прекращает регистрацию новых пользователей и закрывает доступ к личным кабинетам пользователей.

•Подробная информация о синхронизации аккаунтов www.sovetnmo.ru и http://edu.rosminzdrav.ru будет представлена позднее.

•Следите за уведомлениями в личном кабинете Портала непрерывного медицинского и фармацевтического образования Минздрава России http://edu.rosminzdrav.ru

http://www.sovetnmo.ru/pages/index.html?SSr=47013417ec11fffffff27c 07e30c0c0b2f36-7e34

### При возникновении особенной ситуации

Вам необходимо обратиться на электронную почту

fuvnmo@yandex.ru

#### и обязательно указать:

- 1. Даты прохождения цикла
- 2. Название цикла (как на Портале)
- 3. Свой СНИЛС
- 4. Подробное описание Вашей проблемы (скриншоты приветствуются)

Мы Вам обязательно ответим!

Указанные выше данные необходимы нам в полном объеме для оперативного решения Вашей ситуации.

При их отсутствии рассмотрение Вашей заявки невозможно!